## Guide for AG-CX10 clip import from SD card on (Win) EDIUS Workgroup 9 Ver. 9.51

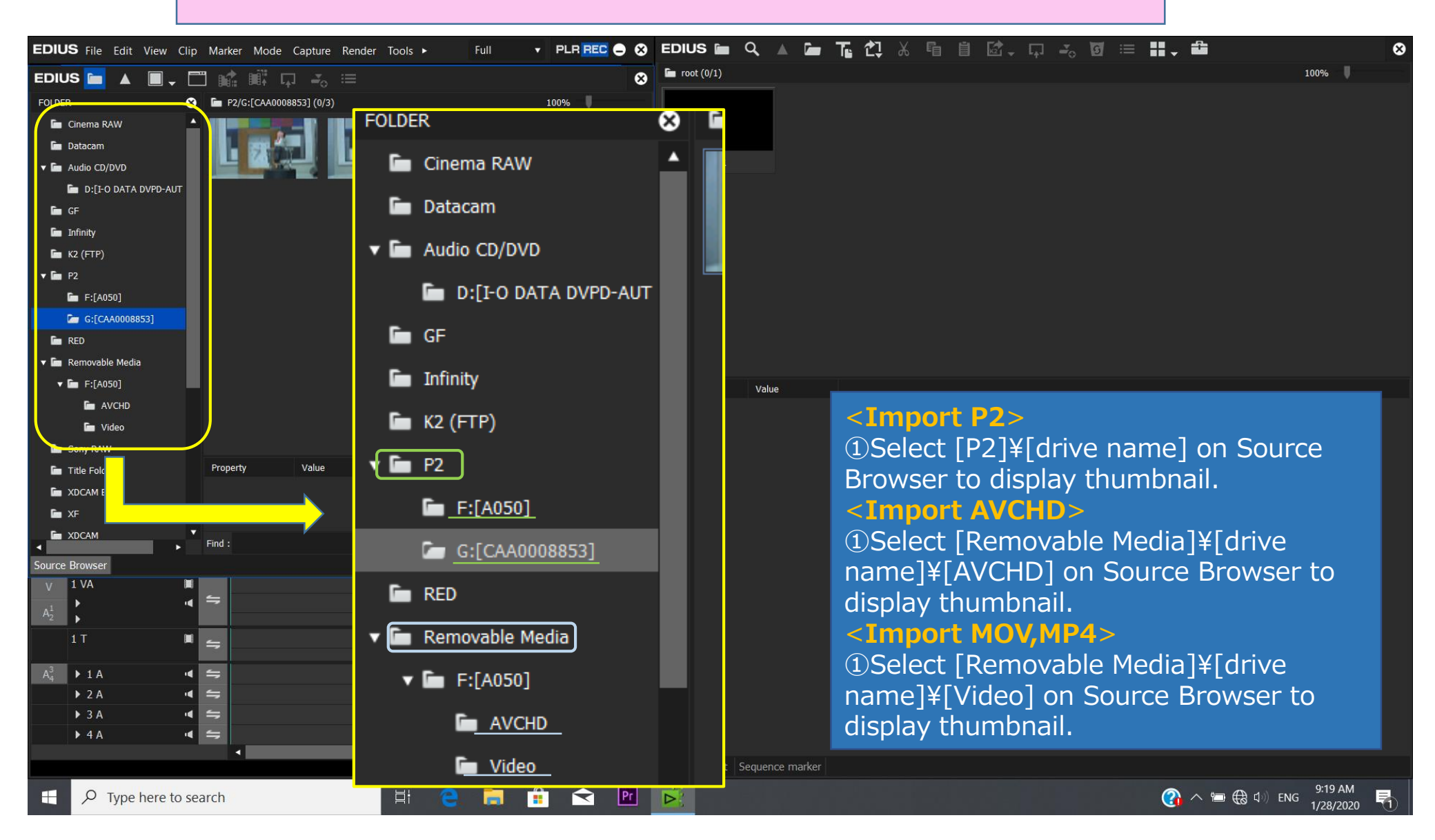

1/3

## Guide for AG-CX10 clip import from SD card on (Win) EDIUS Workgroup 9 Ver. 9.51

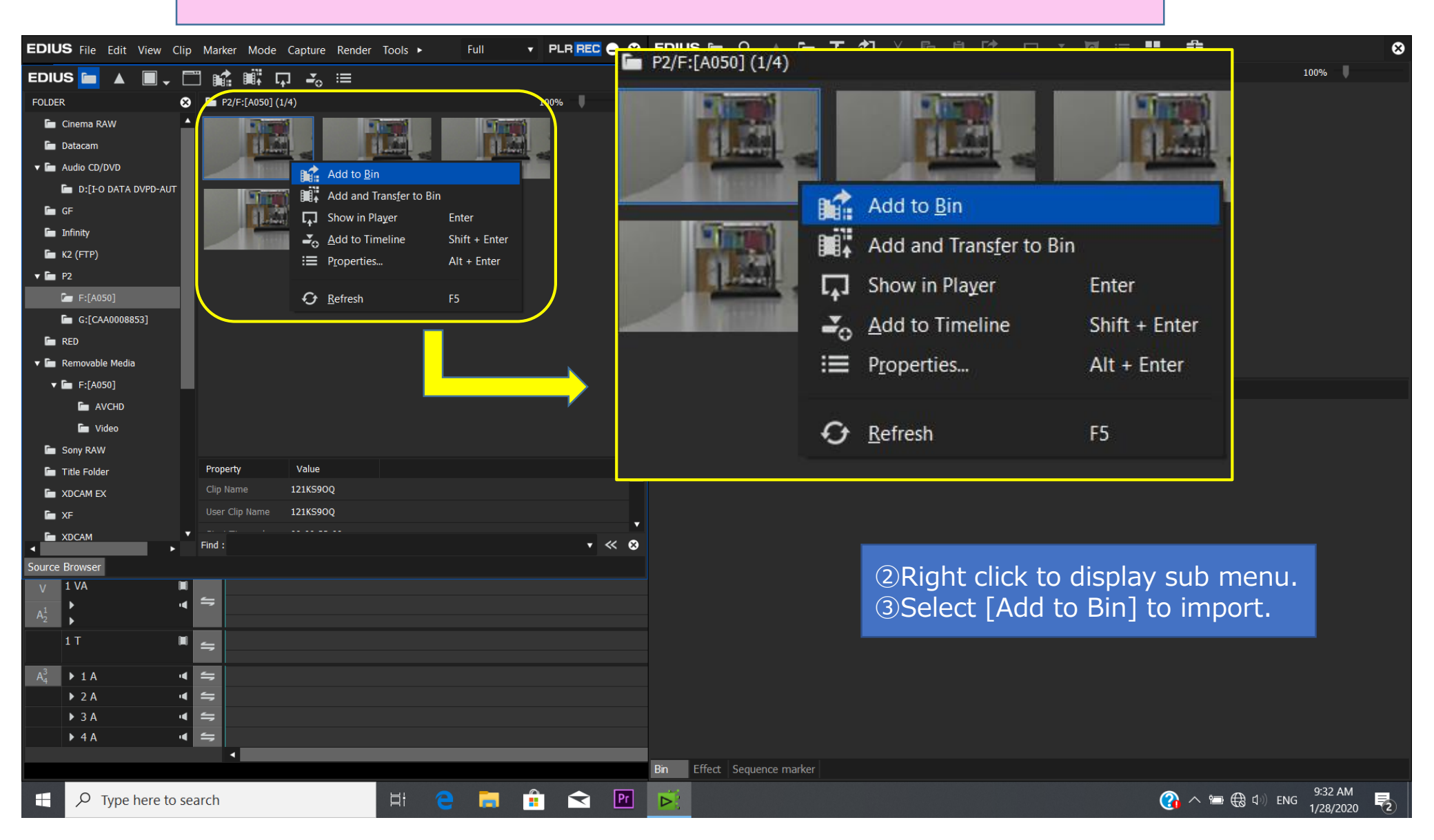

2/3

## Guide for AG-CX10 clip import from SD card on (Win) EDIUS Workgroup 9 Ver. 9.51

| EDIUS File Edit View         | Clip Marker | Mode Capture Render Tools        | Full 🔻 PLR REC 🕳 ( | Sedius 🖿 🔍       | 🔺 庙 Ts 갑, ሯ 🖻 📋 🖾 - 다 🚜 🗷                          | 1                                 |                           | 8 |
|------------------------------|-------------|----------------------------------|--------------------|------------------|----------------------------------------------------|-----------------------------------|---------------------------|---|
| EDIUS 🖿 🔺 🔳 ,                | - 🗂 🖬       |                                  |                    | 🗙 🖿 root (3/5)   |                                                    | K Cu <u>t</u>                     | Ctrl + X                  |   |
| FOLDER                       | Remo        | vable Media/F:[A051]/AVCHD (4/4) | 100%               |                  |                                                    | E <u>C</u> opy<br>∐ <u>P</u> aste | Ctrl + Insert<br>Ctrl + V |   |
| 🖿 Datacam                    |             |                                  |                    | Sequence1        | 📓 1/21/2020 1:55: 📓 1/21/2020 1:55: 📓 1/21/2020 1: | Delete                            | Delete                    |   |
| 庙 GF                         |             |                                  |                    | aport            |                                                    | <u>S</u> et as Sequence           |                           |   |
| 🖿 Infinity                   |             |                                  |                    | προιτ            | Select clips and                                   | Cancel Se <u>q</u> uence          |                           |   |
| 🛅 К2 (FTP)                   |             |                                  |                    |                  | riaht-click.                                       | Change to <u>M</u> aster Clip     |                           |   |
| ▼ 🖬 P2<br>🔚 F:[A051]         |             |                                  |                    |                  |                                                    | <u>M</u> ulticam sync             | Shift + Ctrl + M          |   |
| 🖿 RED                        |             |                                  |                    |                  |                                                    |                                   |                           |   |
| 🔻 🛅 Removable Media          |             | -                                |                    |                  |                                                    | Cancel Stereoscopic               |                           |   |
| ▼ 🖿 F:[A051]                 |             | – Recomi                         | mended proced      | lure to in       | nport spanned clips -                              |                                   |                           |   |
| C AVCHD                      |             |                                  |                    |                  |                                                    | Set as clip with captions         |                           |   |
| 🖿 Video                      |             |                                  |                    |                  |                                                    | Cancel clip with captions         |                           |   |
| 🖿 Sony RAW                   |             | 1 (1)Display t                   | humbnails in a     | bin from         | Source Browser.                                    | Convert                           |                           |   |
| Title Folder                 |             |                                  | a clina in playb   | ade ardar        | -                                                  |                                   |                           |   |
| T XDCAM EX                   | Property    | Sequence                         | e clips ili playb  | ack order        | •                                                  | Show in Player                    | Enter                     |   |
|                              | Floperty    | 3Select all                      | the necessary      | clips and        | right-click to display                             | 🚄 👌 <u>A</u> dd to Timeline       | Shift + Enter             |   |
|                              |             |                                  | che necessary      | chipo and        | a right cher to display                            |                                   |                           |   |
| ► mync                       |             | sub menu.                        |                    |                  |                                                    | C <u>l</u> ip Color               |                           |   |
|                              | Find :      | (4)Select [S                     | et as Sequence     | [د               |                                                    | Open                              |                           |   |
| Source Browser               |             |                                  |                    | ~]·              |                                                    | Explorer                          |                           |   |
| V 1 VA                       |             | 5 Clips are                      | consolidated a     | is one clip      | Э.                                                 | <u>T</u> ransfer to Project Folde | r                         |   |
| A <sub>2</sub> <sup>1</sup>  |             |                                  |                    |                  |                                                    | Create Proxy                      |                           |   |
| 1 T                          | × 4         |                                  |                    |                  |                                                    | Transfer <u>H</u> iRes            |                           |   |
|                              |             |                                  |                    |                  |                                                    |                                   |                           |   |
| ► 1 A                        |             |                                  |                    |                  |                                                    |                                   |                           |   |
| • 2 A                        |             |                                  |                    |                  |                                                    | <u>E</u> dit                      | Ctrl + Enter              |   |
| ► 4 A                        |             |                                  |                    |                  |                                                    | Normali <u>z</u> e                |                           |   |
|                              | 1           |                                  |                    |                  |                                                    | Audio Offset                      |                           |   |
|                              |             |                                  |                    | Bin Effect Seque | ence marker                                        | Loudness                          |                           |   |
| H $\label{eq:phi}$ Type here | to search   | 片                                | 😑 📑 💼 🖻            |                  |                                                    | H.264 Media Settings              |                           | 3 |